## **Steps to make a transaction for the first time.** Fill in the details for the first the time access only.

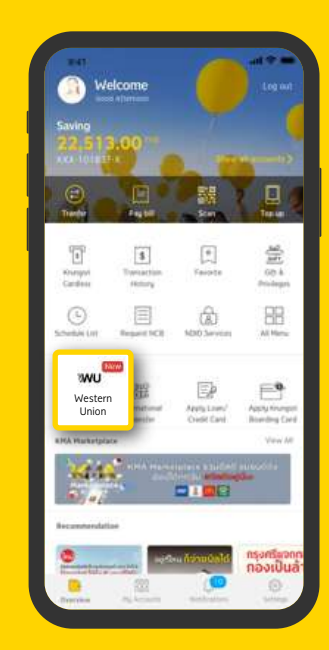

1. Log-in 2. Select "Western Union" menu in "New Menu" or "All Menu"

| Persona            | Information           |
|--------------------|-----------------------|
| rersona            | information           |
| ring manacipagin   | n)                    |
| Nalida             |                       |
| Land Name (Couple) | n)                    |
| Somwan             |                       |
| Gender             |                       |
| Female             |                       |
| Dallar of Britter  |                       |
| 11/Jan/197         | 9                     |
| Courtes of Auros   |                       |
| Q 🌻 Tha            | iland                 |
| Network            |                       |
| Thai               |                       |
| Tank tangent       | advention a incorrect |
| plane contact a    | ny Bank's branches.   |
|                    |                       |
|                    | NEXT                  |

4. Check for accuracy by pressing "Next".

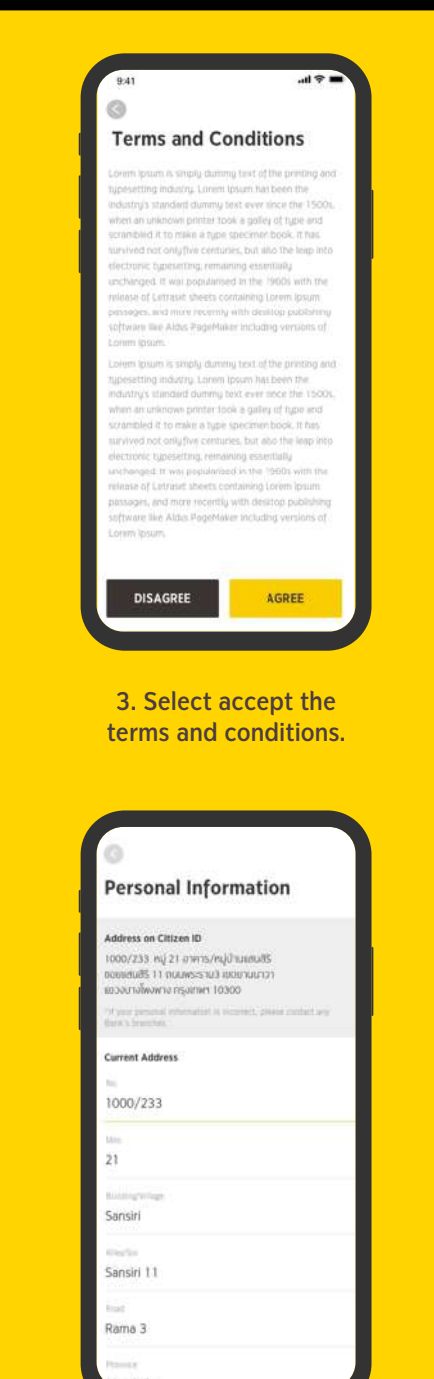

5. fill in current address details (in English)

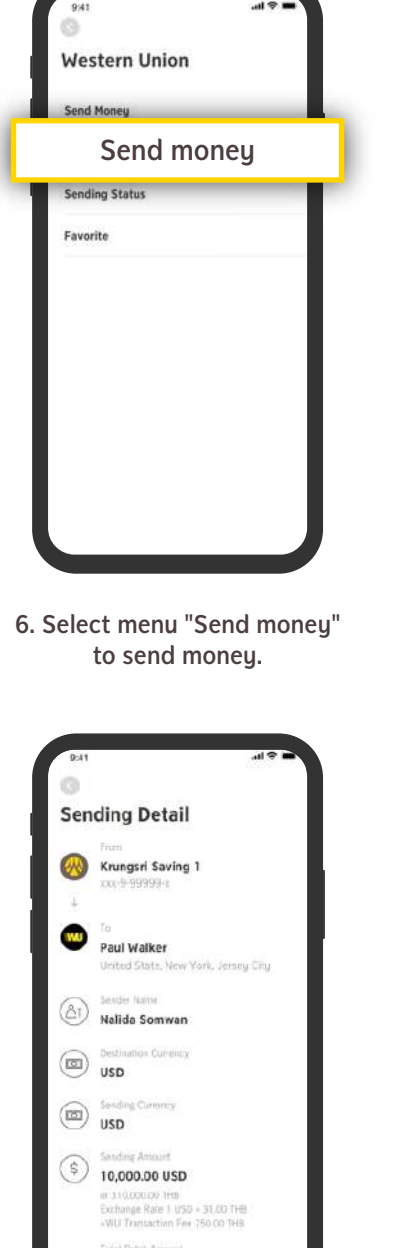

310,750.00 THB

9. Check correctness of

sending money details.

Press "confirm"

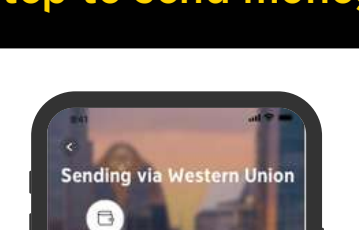

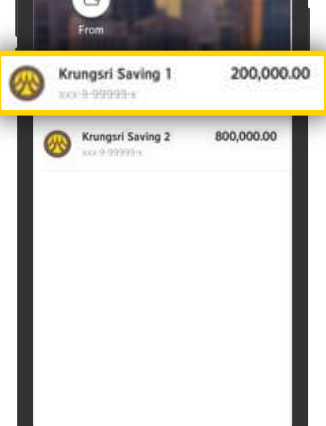

7. Choose account that would like to send money to.

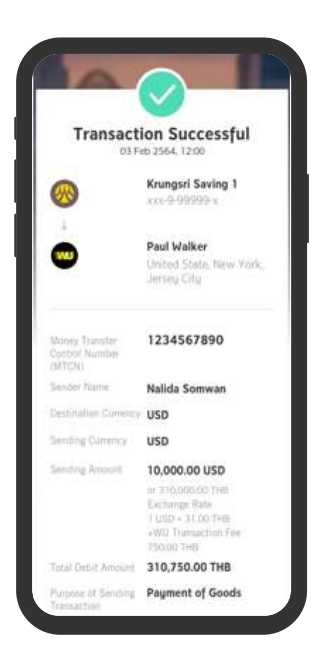

10. Press "Done" to complete the transaction.

## Receiver Detail First Name (English) Middle Name (English) Last Name (English) Sending information Sending information Sending information Sending information Sending information Sending information

8. Fill receiver's information

| -                                      |                            |
|----------------------------------------|----------------------------|
| <b>6</b>                               | Krungsri Saving            |
|                                        | r0c.9.99359                |
| -                                      | Paul Walke                 |
| United St.                             | ale, New York, Jersey City |
| Seoding Amount                         | 10,000.00 USD              |
|                                        | or 310,000.00 THE          |
| Exchange Rate                          | 1 USD = 31.00 THE          |
| WU Dansaction Fee                      | 750.00 THE                 |
| Total Depit Amount                     | 310,750.00 THE             |
| Honey Transfer Control<br>Number(MTCA) | 1234567890                 |
| Sender Name                            | Nalida Somwar              |
| Destimation Currency                   | USE                        |
| Sending Currency                       | USE                        |
| Purpose of Sending<br>Transaction      | Payment of Good            |
| Rest May.                              | CO12345678                 |
|                                        |                            |
| 11026                                  |                            |

11. Customers will receive an e-mail notification when the transaction is completed.

## Step to send money